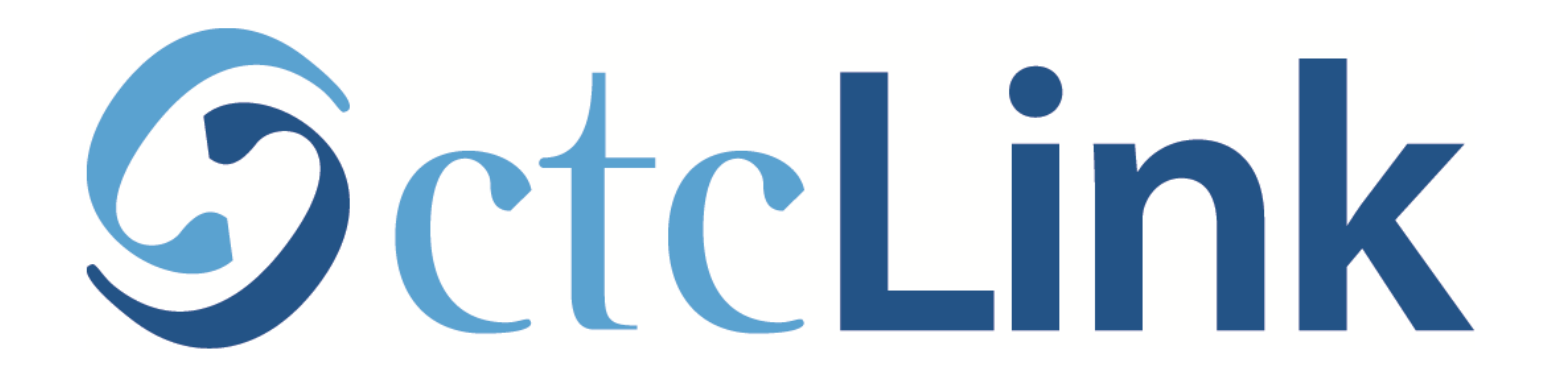

#### **Find Your Enrollment Date**

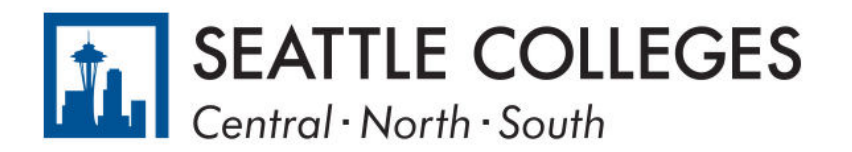

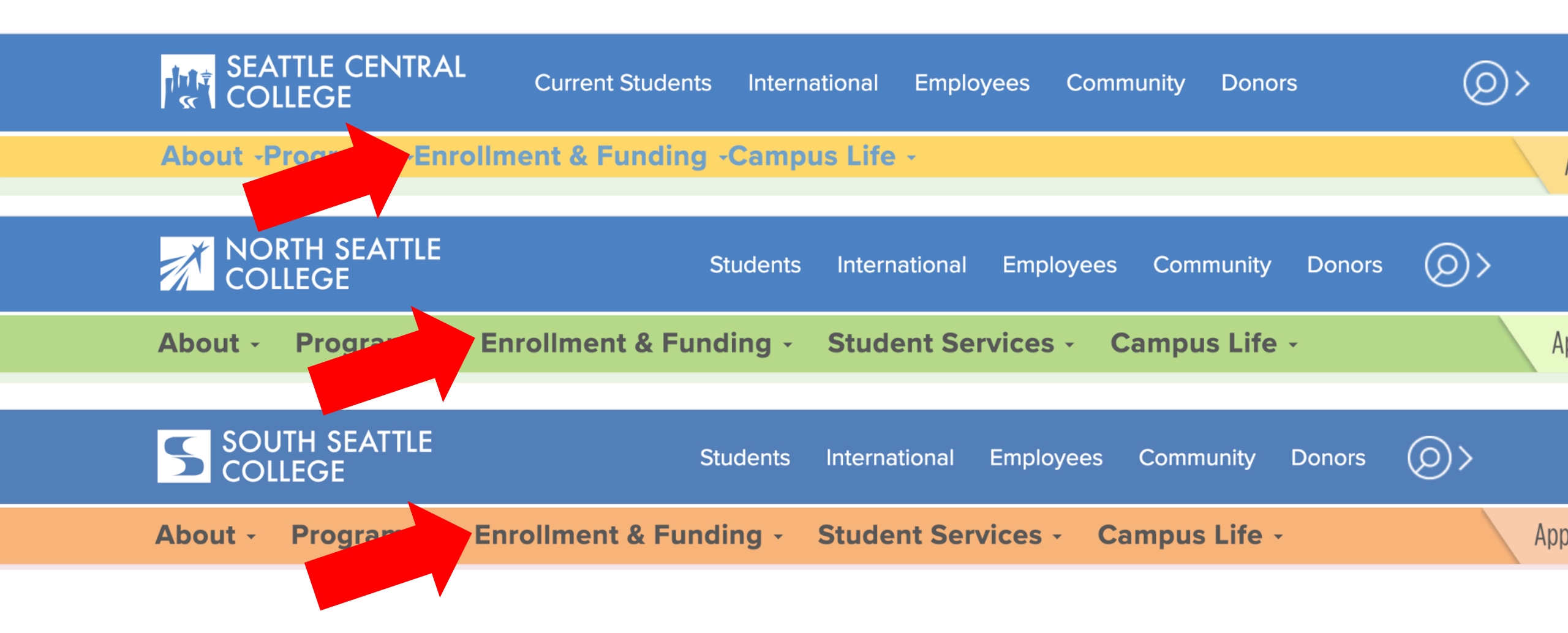

Open a browser and go to your campus website. Step 1: Click on Enrollment & Funding.

www.seattlecentral.edu www.southseattle.edu www.northseattle.edu

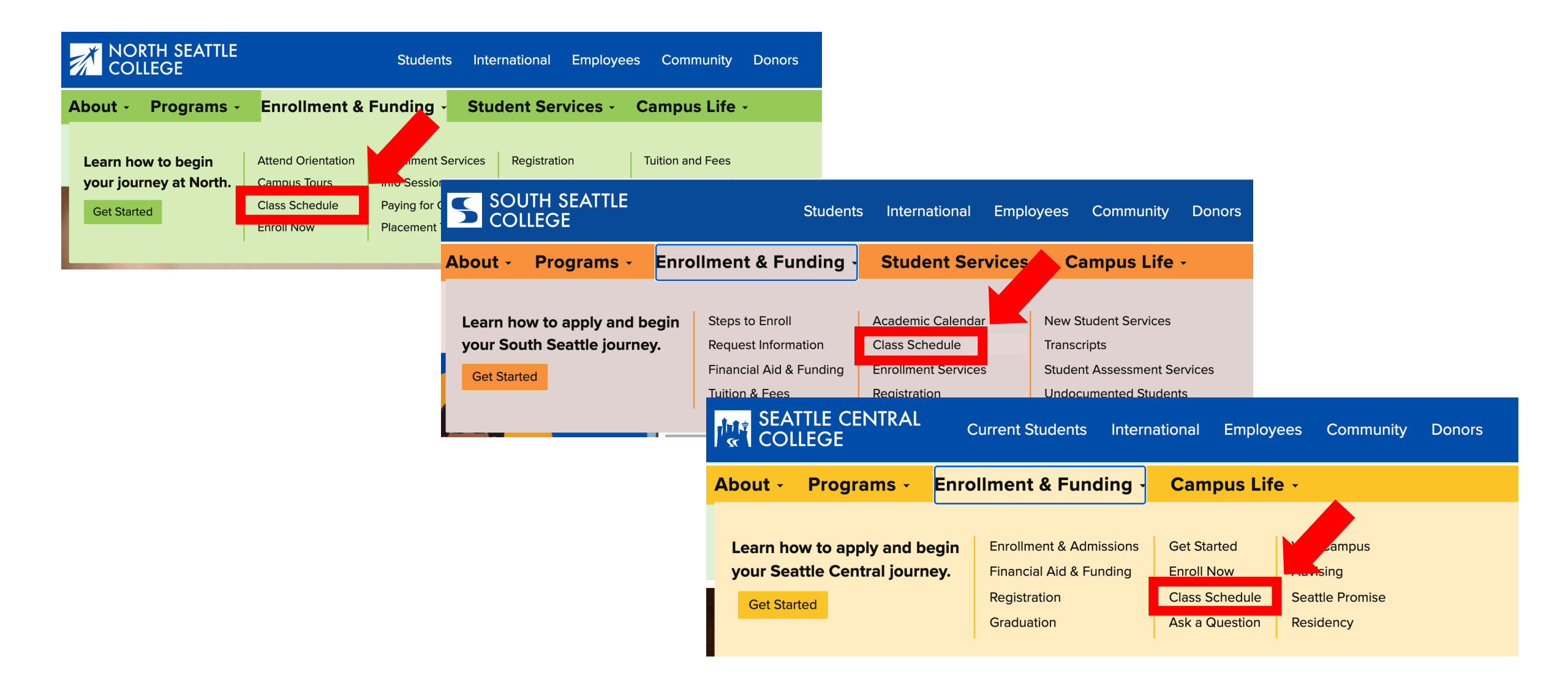

## Step 2: Click on Class Schedule.

| SEATTLE CENTRAL<br>COLLEGE |                |        | <                                       |  |
|----------------------------|----------------|--------|-----------------------------------------|--|
|                            |                |        | Sear                                    |  |
|                            |                | Log in | * Term                                  |  |
| PUBLIC LINKS               |                |        | WINTER 2021 -                           |  |
|                            | Website        |        | Subject Catalog #                       |  |
| Ĩ                          | New Students   |        | Select Subject -                        |  |
|                            | Course Catalog |        | Any Instruction Mode                    |  |
|                            | Browse Classes |        | Class Number                            |  |
| Q                          | Class Search   |        | e.g. 1136                               |  |
| <b>}</b>                   | Bookstore      |        | Show Open Classes Only Course Attribute |  |
|                            |                |        |                                         |  |

**Class Search** 

Step 3: Click Log In.

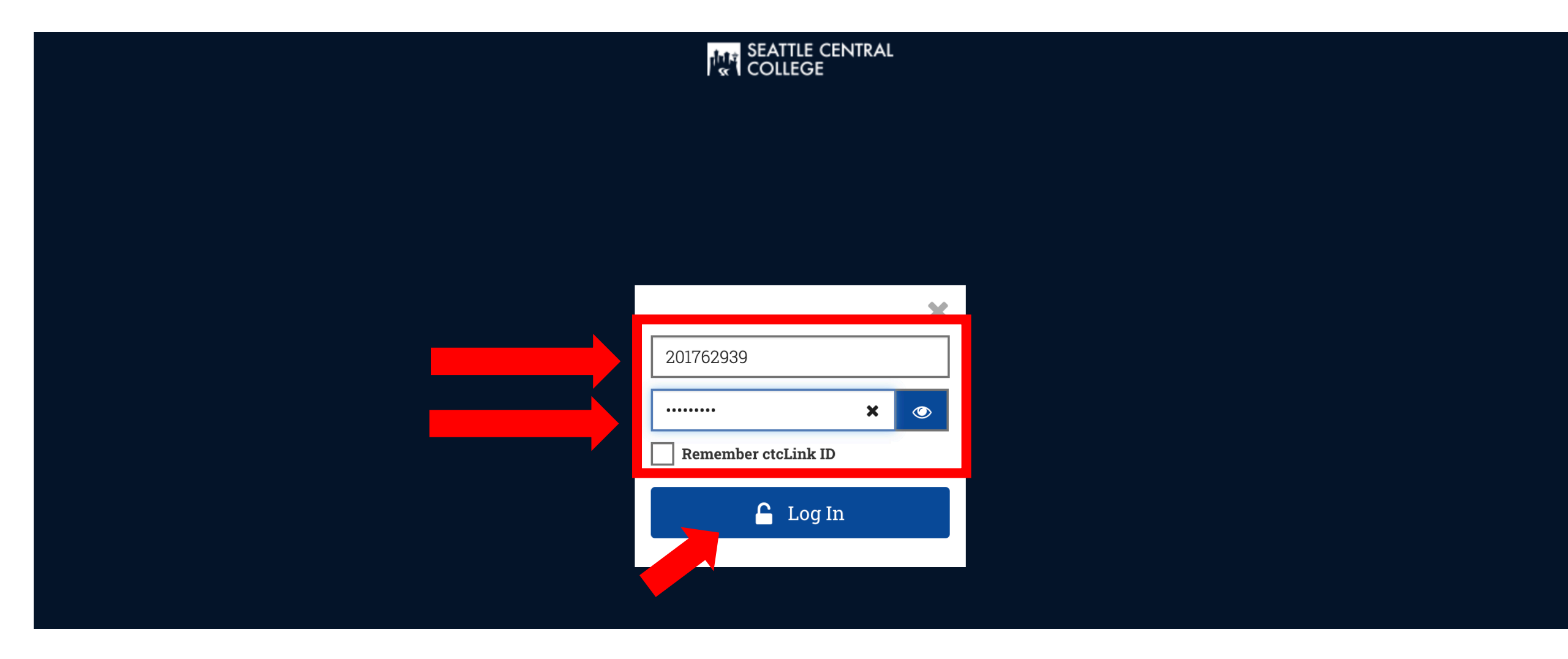

## Step 4: Enter your ctcLink ID and password. Then click Log In.

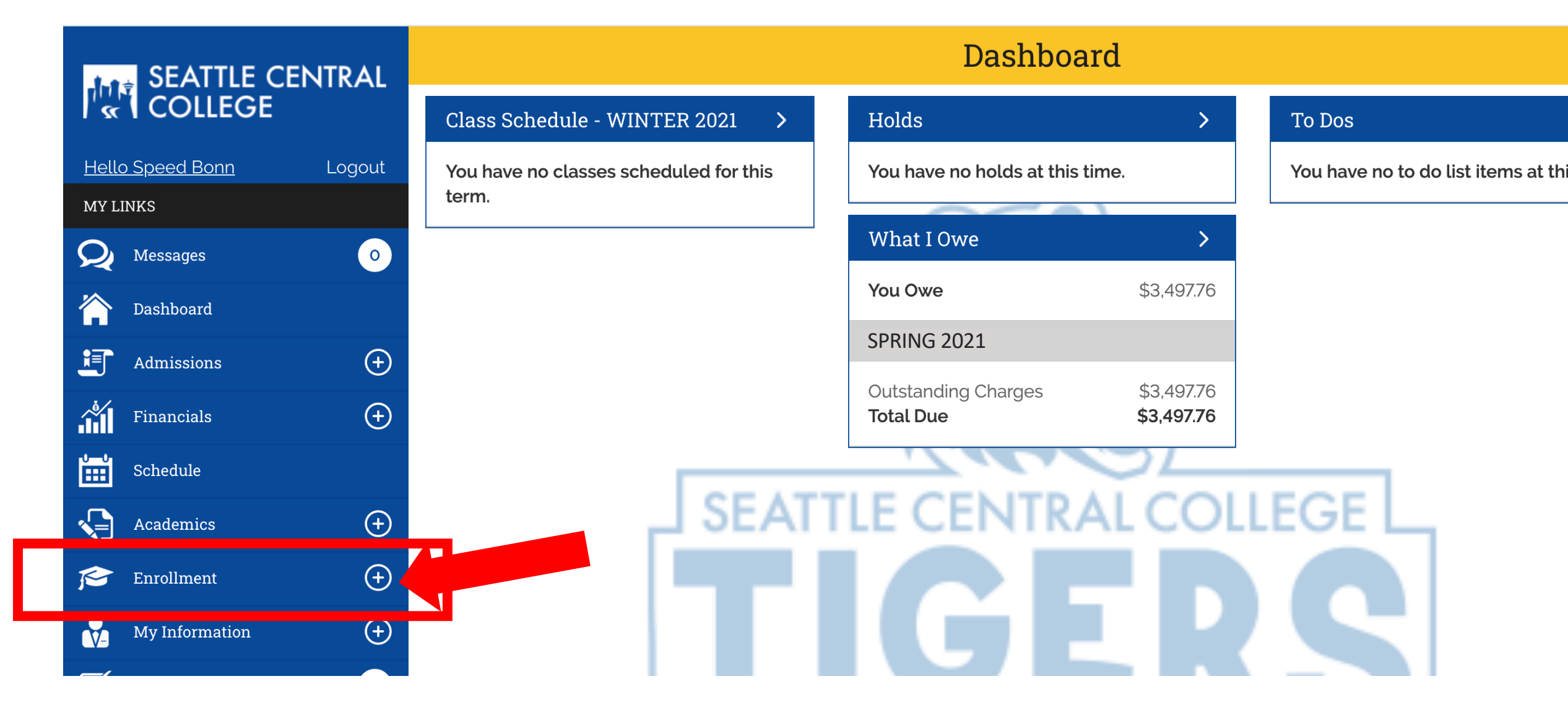

### Step 5: Click on Enrollment.

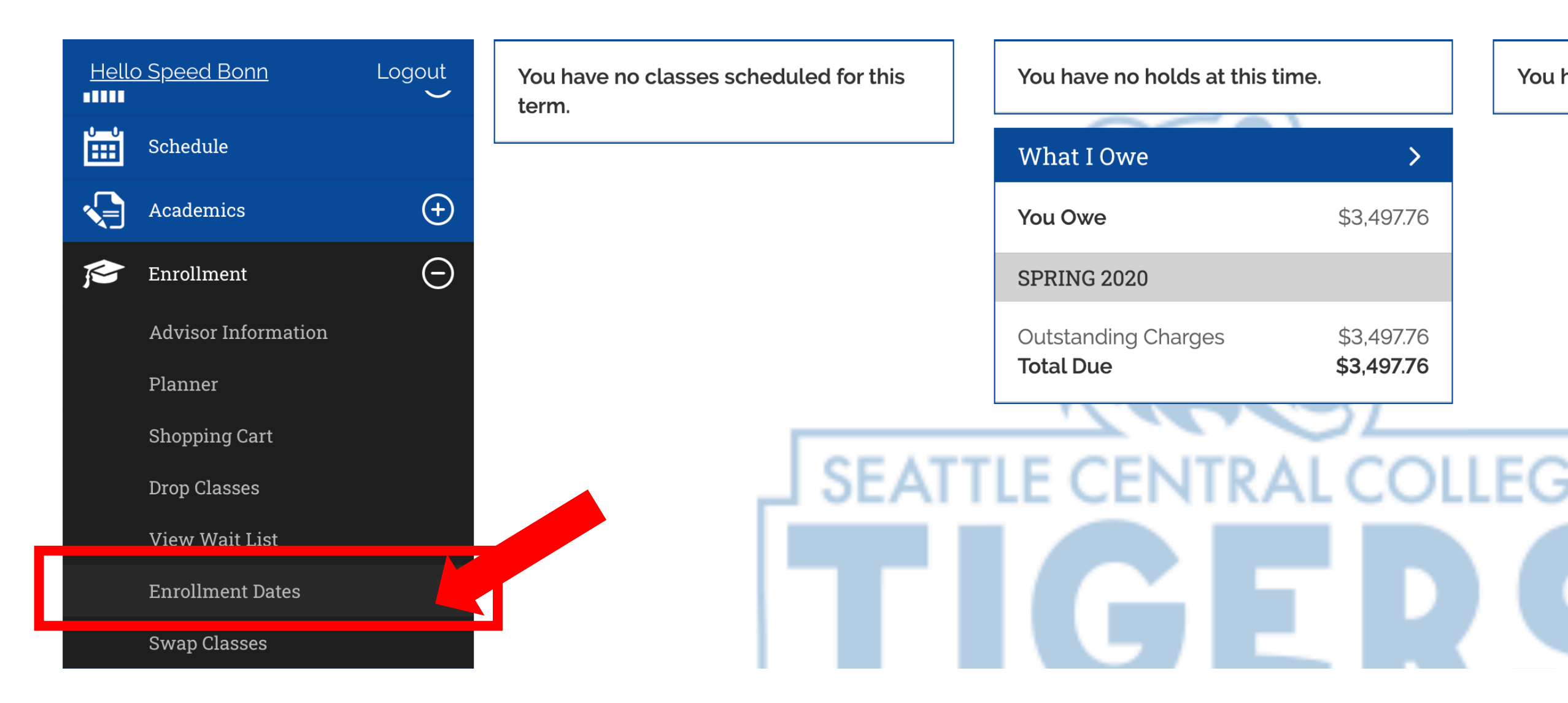

Step 6: Click on Enrollment Dates.

# SEATTLE CENTRAL

Logout

0

(+)

(+)

(+)

Hello Speed Bonn

Messages

Dashboard

Admissions

Financials

Schedule

Academics

MY LINKS

Ē

#### Enrollment Dates

**Shopping Cart Appointment** 

**PRING 2021** 

WINTER 202.

Your Shopping Cart for SPRING 2021 Regular Academic Session is available for use beginning March 3, 2021.

**Enrollment Appointment** You may begin enrolling for the SPRING 2021 Regular Academic Session on March 3, 2021.

Add classes to your **Shopping Cart** before your **Enrollment Appointment** opens so you can easily register for classes when enrollment starts.

Your upcoming Shopping Cart Appointment and your Enrollment Step 7: Appointment dates are shown on this page. Click on the term for more information.